# iOS17.5 (アカウントの新規作成)

□手順1

"設定"をタップします。

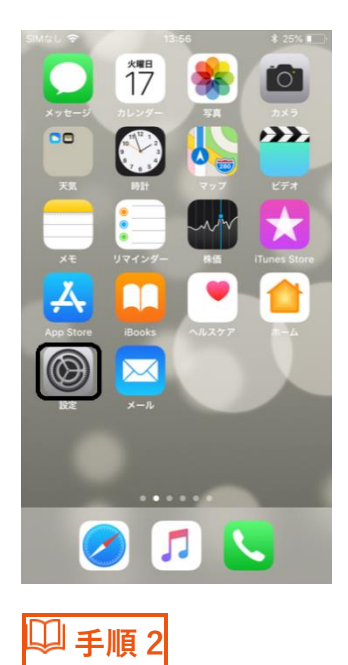

"メール"をタップします。

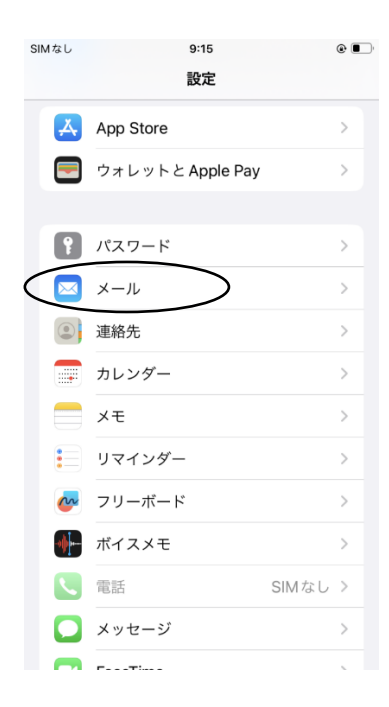

□ 手順 3

## "アカウントを追加"をタップします

| SIMAU                  | 18:17                                        | ۰ 🗲             |
|------------------------|----------------------------------------------|-----------------|
| く 設定                   | メール                                          |                 |
|                        |                                              |                 |
| "×-,                   | ル" にアクセスを許可                                  |                 |
|                        | Siriと検索                                      | >               |
|                        | <b>通知</b><br>バナー、パッジ                         | >               |
| ((1))                  | モバイルデータ通信                                    |                 |
|                        |                                              |                 |
| デフ                     | ォルトのメールアプリ                                   | ×-ル >           |
|                        |                                              |                 |
| (Th                    | ウントを追加                                       | >               |
| ×                      |                                              |                 |
| メッセ                    | ェージリスト                                       |                 |
| プレ                     | ビュー                                          | 2行 >            |
| プレ<br>TO/0             | zージリスト<br>ビュー<br>CC ラベルを表示                   | 2行 >            |
| プレ<br>TO/0<br>スワ       | zージリスト<br>ピュー<br>CC ラベルを表示<br>イプオプション        | 2行><br>〇〇<br>>  |
| プレ<br>プレ<br>TO/0<br>スワ | ァージリスト<br>ピュー<br>CC ラベルを表示<br>イプオプション<br>:−ジ | 2行 ><br>〇〇<br>> |
| プレ<br>プレ<br>TO/0<br>スワ | zージリスト<br>ピュー<br>CC ラベルを表示<br>イプオプション<br>zージ | 2行><br>〇〇<br>>  |

"その他"をタップします。

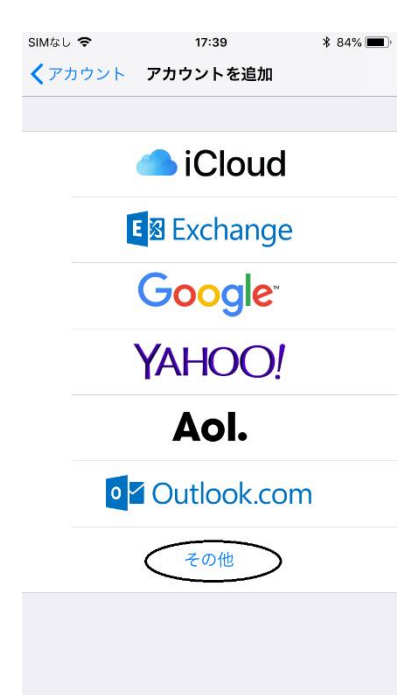

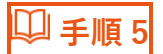

# "メールアカウントを追加"をタップします。

| SIMなし 🗢           | 17:39  | ₿ 84% 🔳 ి |
|-------------------|--------|-----------|
| <b>く</b> アカウントを追加 | その他    |           |
| . II              |        |           |
| メール<br>           |        |           |
| メールアカウントを         | 追加     | >         |
|                   |        |           |
| 連絡先               |        |           |
| LDAPアカウントを        | 追加     | >         |
| CardDAVアカウント      | ~を追加   | >         |
|                   |        |           |
| カレンダー             |        |           |
| CalDAVアカウント       | を追加    | >         |
| 照会するカレンダー         | を追加    | >         |
|                   |        |           |
| サーバ               |        |           |
| macOS Serverアカ    | ウントを追加 | >         |
|                   |        |           |

🔱 手順 6

「ご利用内容のお知らせ」に記載の内容を参照の上、以下のとおり入力しま

す。設定後"次へ"をタップします。

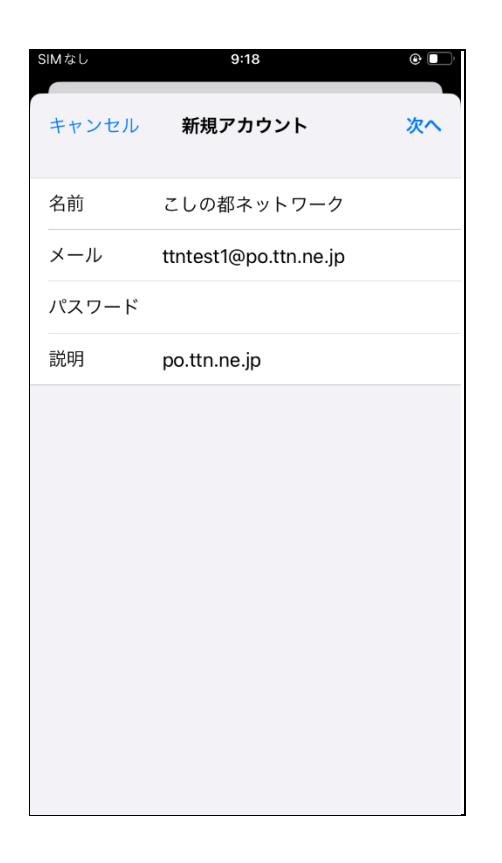

| 名前    | メール送信時に相手側にて送信者名として表示されま<br>す。任意の名前をつけます。 |
|-------|-------------------------------------------|
| メール   | メールアドレス                                   |
| パスワード | パスワード                                     |
| 説明    | 任意の表示名                                    |

🛛 手順 7

"POP"をタップし、「ご利用内容のお知らせ」に記載の内容を参照の上、以下 のとおり入力します("名前""メール""説明"は入力済み)。入力後"保存"をタ

ップします。

| SIMなし   | 9:25                  | @ 🗖 |
|---------|-----------------------|-----|
| キャンセル   | 新規アカウント               | 保存  |
| IMA     | Р РОР                 |     |
| 名前      | こしの都ネットワーク            |     |
| メール     | ttntest1@po.ttn.ne.jp |     |
| 説明      | po.ttn.ne.jp          |     |
| 受信メールサー | 16                    |     |
| ホスト名    | pop.ttn.ne.jp         |     |
| ユーザ名    | ttntest1@po.ttn.ne.jp |     |
| パスワード   |                       |     |
| 送信メールサー | 71                    |     |
| ホスト名    | smtp.ttn.ne.jp        |     |
| ユーザ名    | ttntest1@po.ttn.ne.jp |     |
| パスワード   |                       |     |
| 名前      |                       |     |
| メール     |                       |     |
| 説明      |                       |     |
| 【受信>    | <b>ベールサーバ】</b>        |     |
| ホスト名    | 3                     |     |
| ユーザ     | 名                     |     |
| パスワ     | ード                    |     |
| 【送信>    | <b>バールサーバ】</b>        |     |
| ホスト名    | 3                     |     |
| ユーザ     | 名                     |     |
| パスワ     | ード                    |     |

🔍 手順 8

"検証中"の後、"SSL で接続できません"の表示が出ますが"はい"をタップしま す。この表示は2回出ますが、2回とも"はい"をタップします。

9:37 ð 🗆 検証中 IMAP POP 名前 こしの都ネットワーク メール ttntest1@po.ttn.ne.jp 説明 SSLで接続できません アカウントを SSLなしで設定しますか? 受信メ はい いいえ ホストー pop.m.ne.jp ユーザ名 ttntest1@po.ttn.ne.jp パスワード 送信メールサーバ ホスト名 smtp.ttn.ne.jp ユーザ名 ttntest1@po.ttn.ne.jp

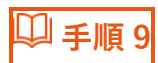

追加したアカウントをタップします。

| SIMなし 🗢                 | 11:39              | \$ 41% 🔳 '    |
|-------------------------|--------------------|---------------|
| く設定                     | アカウントとパスワ          | ード            |
|                         |                    |               |
| 🎦 App                   | とWebサイトのパスワ        | 7ード >         |
| アカウント                   |                    |               |
| iCloud<br>iCloud Drive. | カレンダー、リマインダー       | ><br>-とその他5項目 |
| yf.ttn.ne.jp            | $\mathbf{\dot{)}}$ | >             |
| アカウント                   | を追加                | >             |
|                         |                    |               |
| データの取                   | 得方法                | プッシュ >        |
|                         |                    |               |
|                         |                    |               |
|                         |                    |               |
|                         |                    |               |
|                         |                    |               |
|                         |                    |               |

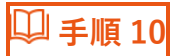

# "詳細"をタップします。

| 07 | SIMなし ᅙ  | 9:38                  |     |
|----|----------|-----------------------|-----|
|    | キャンセル    | po.ttn.ne.jp          | 行   |
|    | 名前       | こしの都ネットワーク            |     |
|    | メール      | ttntest1@po.ttn.ne.jp | >   |
|    | 説明       | po.ttn.ne.jp          |     |
|    | 受信メールサール | 7                     |     |
|    | ホスト名     | pop.ttn.ne.jp         |     |
|    | ユーザ名     | ttntest1@po.ttn.ne.jp |     |
|    | パスワード    |                       |     |
|    | 送信メールサール | ٢                     |     |
|    | SMTP     | smtp.ttn.ne.j         | c > |
|    |          |                       |     |
|    | 詳細       |                       | >   |
|    |          |                       |     |
|    |          | アカウントを削除              |     |
|    |          |                       |     |

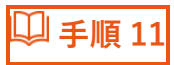

## "認証"をタップします。

| SIMなし 🗢        | 11:40 | \$ 41% 🔳   |
|----------------|-------|------------|
| ✓ yf.ttn.ne.jp | 詳細    |            |
| 削除したメッセージの移    | 動先:   |            |
| 削除済メールボック      | ス     | ~          |
| アーカイブメールフ      | ドックス  |            |
| 削除したメッセージ      |       |            |
| 削除             |       | 1週間後 >     |
| 受信設定           |       |            |
| SSLを使用         |       | $\bigcirc$ |
| RE             |       | >          |
| サーバから削除        |       | しない >      |
| サーバポート 110     |       |            |
| S/MIME         |       |            |
| S/MIME         |       | $\bigcirc$ |
|                |       |            |

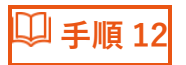

## "パスワード"を選択後、"詳細"をタップし戻ります。

🔱 手順 13

#### 表示名をタップし戻ります。

| SIMなし 🗢        | 22:28 | ¥ 96% 🔳    |
|----------------|-------|------------|
| yf.ttn.ne.jp   | 詳細    |            |
|                |       |            |
| 削除したメッセージの移    | 動先:   |            |
| 削除済メールボッ       | クス    | <b>~</b>   |
| アーカイブメール;      | ボックス  |            |
| 10180-1 + J >? |       |            |
| 削除したメッセーシ      |       |            |
| 削除             |       | 1週間後 >     |
|                |       |            |
| 受信設定           |       |            |
| SSLを使用         |       | $\bigcirc$ |
| 認証             |       | パスワード >    |
| サーバから削除        |       | しない >      |
| サーバポート 110     |       |            |
|                |       |            |
| S/MIME         |       |            |
| S/MIME         |       | $\bigcirc$ |
|                |       |            |

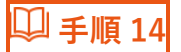

# "保存"をタップします。

| SIMなし   | 9:         | 25          |     | •  |
|---------|------------|-------------|-----|----|
| キャンセル   | 新規アナ       | コウント        |     | 保存 |
| IMA     | Р          |             | РОР |    |
|         |            |             |     |    |
| 名前      | こしの都キ      | ペットワーク      | ク   |    |
| メール     | ttntest1@  | po.ttn.ne.j | р   |    |
| 説明      | po.ttn.ne. | qi          |     |    |
| 受信メールサー | 14         |             |     |    |
| ホスト名    | pop.ttn.ne | e.jp        |     |    |
| ユーザ名    | ttntest1@  | po.ttn.ne.j | р   |    |
| パスワード   |            |             |     |    |
| 送信メールサー | 14         |             |     |    |
| ホスト名    | smtp.ttn.r | ne.jp       |     |    |
| ユーザ名    | ttntest1@  | po.ttn.ne.j | р   |    |
| パスワード   |            |             |     |    |

以上で設定完了です。